## iPhone Tech-Tip

## By Andy Gippetti

## **Eight Tips to Open the Camera App**

Everyone knows how to open the Camera App on their iPhones but, did you know, there are many different & fun ways to get quick access to the iPhone's camera?

- 1. The most common way is to unlock the iPhone and click on Camera App
- 2. When the iPhone is locked, just press the Camera icon on the lock screen.
- 3. You can also just swipe from right to left on the lock screen to open the Camera App.
- 4. There is now an Action button on iPhone 15 (can be set to start camera in any mode)
- 5. Use your Apple Watch to control the Camera App. Use the watch as a remote control, set timer, switch from front to rear cameras and also you can use the watch as an external monitor for your Camera App.
- 6. Use the cameras on the back of the iPhone to take better selfies by attaching your Apple Watch to the phone & use it as a monitor.

- 7. You can just say "Siri, open Camera App"
- 8. But, to take a photo with out opening an App: use Siri Shortcuts and say "Siri, Say Cheese"

You need to set this up using the Shortcuts App (let's do it together):

Find & run the Shortcuts App and click on Gallery to search for "Say Cheese".

Click on the yellow "Say Cheese" card & add shortcut.

Now whenever you say "Siri, Say Cheese" the iPhone will automatically take a photo without opening any App.

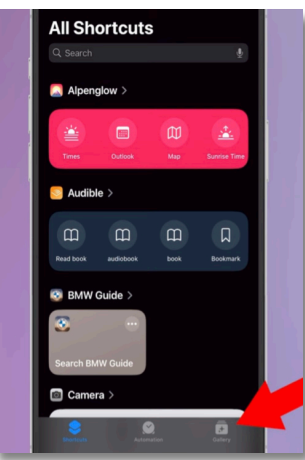

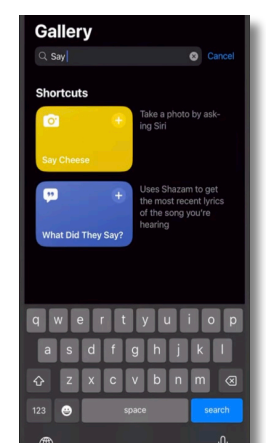

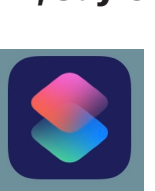

Shortcuts

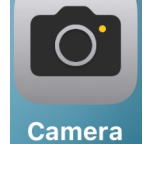

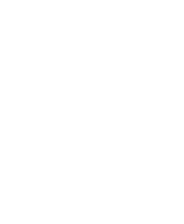

## **Bonus tip:**

The iPhone can now use your Live Photos to make a short video for you.

If you had taken some Live Photos of the same event, the iPhone can turn those still photos into a short video that you can use anywhere. Go to Albums & select Live Photos, choose "Select" & pick photos taken together. Then click on the circle with the three dots in lower right & choose "Save as Video". The new video will be saved to your photo album.

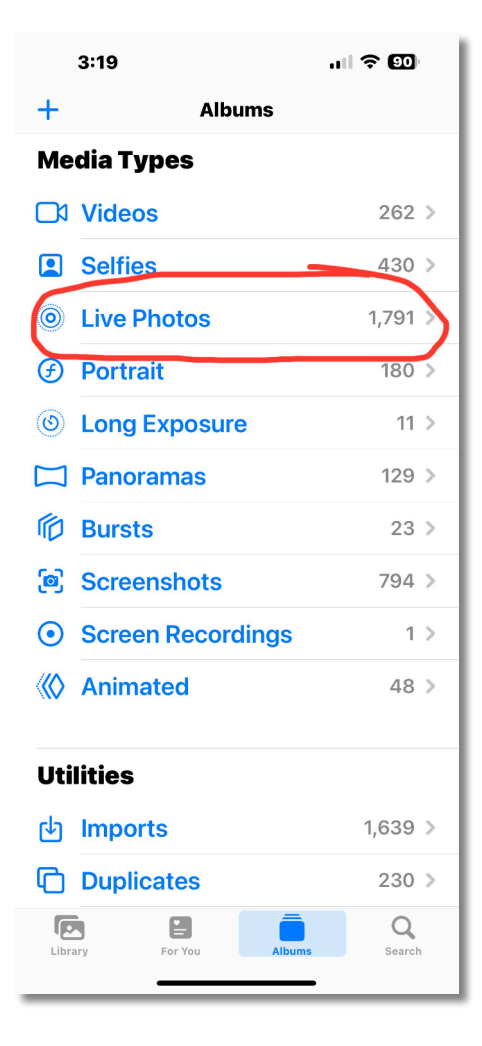

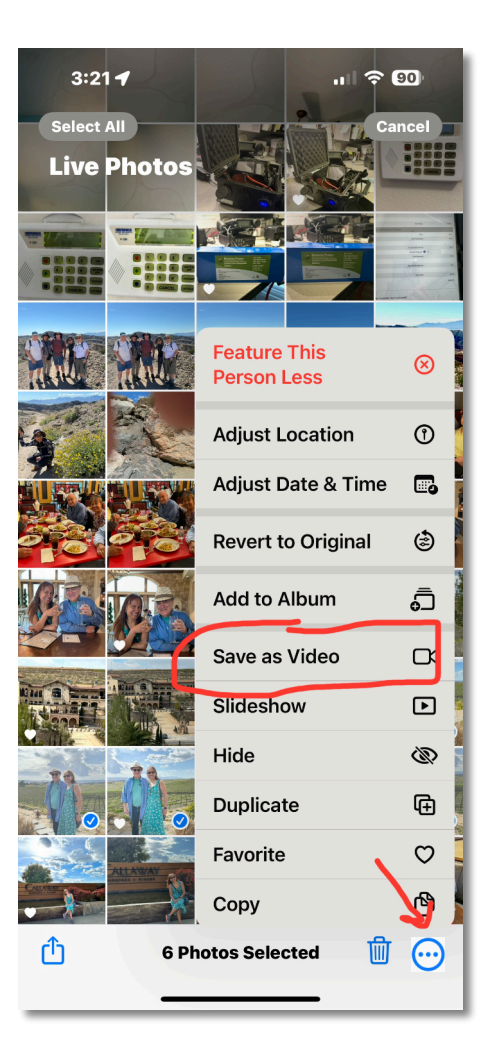